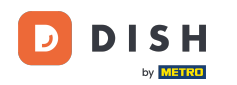

i

Acum vă aflați în Panoul de administrare din secțiunea Meniu . Aici puteți crea și edita meniuri existente.

| DISH RESERVATION          |                                                                                                    |                                                                                |                                          |                                                                                                    | HD*Tutorial         | শ্বাদ প       |        |
|---------------------------|----------------------------------------------------------------------------------------------------|--------------------------------------------------------------------------------|------------------------------------------|----------------------------------------------------------------------------------------------------|---------------------|---------------|--------|
| Reservations              | Did you know that a menu is the bigg<br>selecting a restaurant. When you creat<br>shared with your guests when they ma | est driver for attracting d<br>te your menu, you will be<br>ake a reservation. | iners to a restaur<br>able to display it | ant? Most restaurant visitors said that the menu influenced their decision of<br>t on your website similar to the reservation and feedback widgets. It will also be |                     |               |        |
| 🎢 Menu 😬 Guests           | Would you like to create another me                                                                                    | nu? Get started here.                                                          |                                          |                                                                                                    |                     |               |        |
| e Feedback                | FIXED MENU                                                                                                    |                                                                                |                                          |                                                                                                    |                     |               |        |
| 🗠 Reports                 | Business Lunch                                                                                                    |                                                                                |                                          |                                                                                                    |                     |               |        |
| 🏟 Settings 👻              | Medium                                                                                                    |                                                                                |                                          |                                                                                                    |                     |               |        |
| ⑦ Help                    | Spaghetti Bolognese 🕤<br>Salad 🗊 🚟 🖉                                                                                   | 1                                                                              | €10.80<br>€6.20                          |                                                                                                    |                     |               |        |
|                           | <b>Big</b><br>Spaghetti Bolognese (†<br>Salad (†) (∰ Ø)<br>This menu is currently active                               | 2<br>2                                                                         | €16.90<br>€9.80                          |                                                                                                    |                     |               |        |
| Too many guests in house? | Designed by Hospitality Digital GmbH. All rights                                                                       | reserved.                                                                      |                                          | FAQ                                                                                                    | Terms of use   Impr | rint   Data P | rivacy |

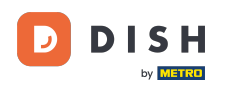

## Faceți clic pe Adaugă pentru a adăuga un nou meniu.

| <b>DISH</b> RESERVATION |                                                                                                    |                                                                           |                                                 |
|-------------------------|----------------------------------------------------------------------------------------------------|---------------------------------------------------------------------------|-------------------------------------------------|
| Reservations            | Did you know that a menu is the bigg<br>selecting a restaurant. When you crea<br>shared with your guests when they ma | est driver for attracting<br>te your menu, you will<br>ake a reservation. | diners to a restaura<br>be able to display it ( |
| 🎢 Menu 🚢 Guests         | Would you like to create another me                                                                                   | nu? Get started here.                                                     |                                                 |
| eedback                 | FIXED MENU                                                                                                    |                                                                           |                                                 |
| 🗠 Reports               | Business Lunch                                                                                                    |                                                                           | <b>(2</b> )                                     |
| 🌣 Settings 👻            | <b>Medium</b><br>Spaghetti Bolognese 👔                                                                                | 1                                                                         | €10.80                                          |
| ⑦ Help                  | Salad 🗊 🐸 💋                                                                                                    | 1                                                                         | €6.20                                           |
|                         | <b>Big</b><br>Spaghetti Bolognese 🕕                                                                                   | 2                                                                         | €16.90                                          |
|                         | Salad 🕤 😤 💋                                                                                                    | 2                                                                         | €9.80                                           |
|                         | This menu is currently active                                                                                         |                                                                           | •                                               |
|                         |                                                                                                    |                                                                           |                                                 |
|                         |                                                                                                    |                                                                           |                                                 |
|                         |                                                                                                    |                                                                           |                                                 |
|                         |                                                                                                    |                                                                           |                                                 |
|                         |                                                                                                    |                                                                           |                                                 |
|                         |                                                                                                    |                                                                           |                                                 |

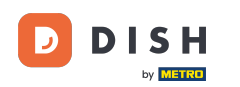

## • Faceți clic pe Meniu zilnic pentru a-l adăuga, selectați ziua(le) în care se aplică meniul .

| <b>DISH</b> RESERVATION   |                                                                                                    | HD*Tutorial            |              |
|---------------------------|----------------------------------------------------------------------------------------------------|------------------------|--------------|
| E Reservations            | Step 1: Choose Menu Type Does your menu change often? You could decide to have a permanent menu, a daily menu or a limited time menu. The choice is all yours!                                                                                                    |                        |              |
| 🛎 Guests                  | Fixed Menu Daily Menu Menu Special Menu                                                                                                    |                        |              |
| e Feedback                | Your menu is fixed for now and You have a different menu depending on the day of the week. You have a different menu for You have a special / season breakfast, lunch, and dinner. Menu for a limited time period.                                                                                                    |                        |              |
| 🗠 Reports                 |                                                                                                    |                        |              |
| Settings -                | won, rue, wed, rhu, rh                                                                                                    |                        |              |
| (ў) Неір                  | Give it a title: Daily Menu                                                                                                    |                        |              |
|                           | Step 2: Define categories         Does your menu have different categories like Appetizers, Soft drinks, Cocktails, Main Course? If yes, list them below.         Image: Control of the second second s |                        |              |
|                           | Would you like to add more categories?  My Menu doesn't have categories!                                                                                                    |                        |              |
| Too many guests in house? |                                                                                                    |                        |              |
| Pause online reservations | Designed by Hospitality Digital GmbH. All rights reserved. FAQ                                                                                                    | Terms of use   Imprint | Data Privacy |

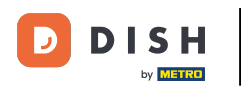

# 9 Și apoi introduceți titlul noului meniu.

| <b>DISH</b> RESERVATION                                |                                                                  |                                                          |                                                             |                                                             | н           | D*Tutorial       | 4<br>9<br>7<br>7<br>7 | •     |
|--------------------------------------------------------|------------------------------------------------------------------|----------------------------------------------------------|-------------------------------------------------------------|-------------------------------------------------------------|-------------|------------------|-----------------------|-------|
| 目 Reservations<br>୩ Menu                               | Step 1: Choose Menu Type<br>Does your menu change often? You cou | ld decide to have a permanent menu, a                    | daily menu or a limited time menu. The                      | choice is all yours!                                        |             |                  |                       |       |
| 🐣 Guests                                               | Fixed Menu                                                       | Daily Menu                                               | Time Menu                                                   | Special Menu                                                |             |                  |                       |       |
| e Feedback                                             | Your menu is fixed for now and is not changing daily.            | You have a different menu<br>depending on the day of the | You have a different menu for breakfast, lunch, and dinner. | You have a special / season menu for a limited time period. |             |                  |                       |       |
| 🗠 Reports                                              |                                                                  | week.                                                    |                                                             |                                                             |             |                  |                       |       |
| 🌣 Settings 👻                                           |                                                                  | Mon, Tue, Wed, Thu, Fri 🛛 👻                              | Select time 👻                                               | Wed, 25/03/2020 - Wed, 25/C                                 |             |                  |                       |       |
| ⑦ Help                                                 |                                                                  |                                                          |                                                             |                                                             |             |                  |                       |       |
|                                                        | Give it a title: Daily Menu                                      |                                                          |                                                             |                                                             |             |                  |                       |       |
|                                                        | Step 2: Define categories                                        | os liko Appotizoro Soft dripko Cooktailo                 | Main Course? If use list them below                         |                                                             |             |                  |                       |       |
|                                                        | Does your menu nave different categori                           | es like Appetizers, sont drinks, Cocktalis,              | Main Course? If yes, list them below.                       |                                                             |             |                  |                       |       |
|                                                        |                                                                  |                                                          |                                                             |                                                             |             |                  |                       |       |
|                                                        | Would you like to add more categories?                           |                                                          |                                                             | ADD                                                         |             |                  |                       |       |
|                                                        | My Menu doesn't have categories!                                 |                                                          |                                                             |                                                             |             |                  |                       |       |
|                                                        |                                                                  |                                                          |                                                             |                                                             |             |                  |                       |       |
|                                                        |                                                                  |                                                          |                                                             |                                                             |             |                  |                       |       |
|                                                        |                                                                  |                                                          |                                                             |                                                             |             |                  |                       |       |
| Too many guests in house?<br>Pause online reservations | Designed by Hospitality Digital GmbH. All rights reser           | ved.                                                     |                                                             |                                                             | FAQ   Terms | of use   Imprint | :   Data Pr           | ivacy |

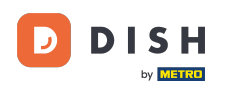

Ð

#### Sub Definiți categorii pot fi adăugate mai multe categorii la noul meniu. Notă: Dacă meniul nu aparține unei categorii, faceți clic pe "Meniul meu nu are categorii!"

| <b>DISH</b> RESERVATION                                |                                                                                                    |                                                                   |                                                             |                                                                | HD*Tutorial | │ ♣⊭ ∽ ( |  |
|--------------------------------------------------------|----------------------------------------------------------------------------------------------------|-------------------------------------------------------------------|-------------------------------------------------------------|----------------------------------------------------------------|-------------|----------|--|
| E Reservations                                         | Step 1: Choose Menu Type<br>Does your menu change often? You cou                                             | ld decide to have a permanent menu,                               | a daily menu or a limited time menu. The                    | choice is all yours!                                           |             |          |  |
| 🖴 Guests                                               | Fixed Menu                                                                                                   | Daily Menu                                                        | Time Menu                                                   | Special Menu                                                   |             |          |  |
| Eedback                                                | Your menu is fixed for now and is not changing daily.                                                        | You have a different menu<br>depending on the day of the          | You have a different menu for breakfast, lunch, and dinner. | You have a special / season<br>menu for a limited time period. |             |          |  |
| 🗠 Reports                                              |                                                                                                    | week.                                                             |                                                             |                                                                |             |          |  |
| 🌣 Settings 👻                                           |                                                                                                    | Mon, Tue, Wed, Thu, Fri 🛛 👻                                       | Select time 👻                                               | Wed, 25/03/2020 - Wed, 25/C                                    |             |          |  |
| ⑦ Help                                                 |                                                                                                    |                                                                   |                                                             |                                                                |             |          |  |
|                                                        | Give it a title: Daily Menu                                                                                  |                                                                   |                                                             |                                                                |             |          |  |
|                                                        | Step 2: Define categories                                                                                    | os liko Appotizaro Soft drinko Cooktailo                          | Main Course? If use list them below                         |                                                                |             |          |  |
|                                                        | Salads                                                                                                    | es like Appetizers, sont drinks, Cocktalis                        | , Main Course? If yes, list them below.                     |                                                                |             |          |  |
|                                                        |                                                                                                    |                                                                   |                                                             |                                                                |             |          |  |
|                                                        | Would you like to add more categories? My Menu doesn't have categories!                                      |                                                                   |                                                             | ADD                                                            |             |          |  |
|                                                        | Step 3: Add dishes<br>Great job, rockstar! We are almost there<br>quantity if you have one. List the price a | One final step and you will be ready to<br>nd you are good to go! | go. Add the dishes inside the categories                    | (if defined) and a description or                              |             |          |  |
|                                                        | Salads                                                                                                    | ies as you please.                                                |                                                             | =                                                              |             |          |  |
| Too many guests in house?<br>Pause online reservations | Dich name Dich                                                                                               | description                                                       |                                                             |                                                                |             |          |  |

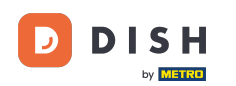

0

Sub Adăugați mâncăruri, adăugați mâncăruri în noul meniu. Introdu următoarele informații: numele preparatului, descrierea preparatului, dieta, cantitatea și prețul.

| DISH RESERVATION                                                     |                                                                                                    | HD*Tutorial   최본 🗸 🕞 |
|----------------------------------------------------------------------|----------------------------------------------------------------------------------------------------|----------------------|
| E Reservations<br>11 Menu<br>🛎 Guests                                | Mon, Tue, Wed, Thu, Fri     Select time     Wed, 25/03/2020 - Wed, 25/C       Give it a title:     Daily Menu                                                                                                    |                      |
| <ul> <li>eedback</li> <li>reports</li> <li>the Settings →</li> </ul> | Step 2: Define categories         Does your menu have different categories like Appetizers, Soft drinks, Cocktails, Main Course? If yes, list them below.         Salads                                                                                                    |                      |
| 𝕲 Help                                                               | Would you like to add more categories?       ADD         My Menu doesn't have categories!       Step 3: Add dishes         Creat job, rockstar! We are almost there. One final step and you will be ready to go. Add the dishes inside the categories (if defined) and a description or quantity if you have one. List the price and you are good to go!         You way to order the categories and disher at you place |                      |
|                                                                      | Salads                                                                                                    |                      |
| co many guests in house?                                             | Would you like to add more dishes?                                                                                                    |                      |

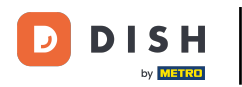

### Pentru a publica noul dvs. meniu, faceți clic pe SALVARE.

| DISH RESERVATION                        |                                                                                                    | HD*Tutorial   ᆀ볼 ~ 🕞 |
|-----------------------------------------|----------------------------------------------------------------------------------------------------|----------------------|
| ■ Reservations ¶ Menu ■ Guests          | Mon, Tue, Wed, Thu, Fri     Select time     Wed, 25/03/2020 - Wed, 25/C       Give it a title:     Daily Menu                                                                                                    |                      |
| © Feedback<br>≝ Reports<br>✿ Settings ← | Step 2: Define categories         Does your menu have different categories like Appetizers, Soft drinks, Cocktails, Main Course? If yes, list them below.         Salads                                                                                                    |                      |
| ⑦ Help                                  | Would you like to add more categories?       ADD         My Menu doesn't have categories!       ADD         Step 3: Add dishes       Great job, rockstar! We are almost there. One final step and you will be ready to go. Add the dishes inside the categories (if defined) and a description or quantity if you have one. List the price and you are good to go!                                                                                                    |                      |
|                                         | You can re-order the categories and dishes as you please.     Salads     Green Salad     Salad with green vegetables     Vegan, Vegetarian     1     8,4        •     1     8,4     •     •     •     •     •     •     •     •     •     •     •     •     •     •     •     •     •     •     •     •     •     •     •     •     •     •     •     •     •     •     •     •     •     •     •     •     •     •     •     •     •     •     •     •     •     •     •     •    < |                      |
| Too many guests in house?               | Would you like to add more dishes?                                                                                                    |                      |

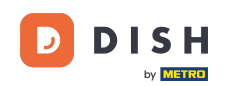

Puteți decide întotdeauna să setați meniul activ sau inactiv, ceea ce duce la afișarea lor pentru oaspete sau nu. Pentru a face acest lucru, pur și simplu utilizați glisorul din meniu.

| DISH RESERVATION          |                                      |                         |             |
|---------------------------|--------------------------------------|-------------------------|-------------|
|                           | Would you like to create another men | u? Get started here.    |             |
| Reservations              | FIXED MENU                           |                         |             |
| 🎢 Menu                    |                                      |                         |             |
| 🛎 Guests                  | Business Lunch                       |                         | <b>(2</b> ) |
| 🕲 Feedback                | Medium                               |                         |             |
|                           | Spaghetti Bolognese 👔                | 1                       | €10.80      |
| 🗠 Reports                 | Salad 🔁 😤 🖉                          | 1                       | €6.20       |
| 🌣 Settings 👻              | Big                                  | 2                       | 610.00      |
| <ol> <li>Help</li> </ol>  | Salad f 🕾 Ø                          | 2                       | €16.90      |
|                           |                                      |                         |             |
|                           |                                      |                         |             |
|                           | This menu is currently active        |                         |             |
|                           |                                      |                         |             |
|                           |                                      |                         |             |
|                           | DAILY MENU                           |                         |             |
|                           |                                      |                         |             |
|                           | Daily Menu                           | nooday. Thursday: 5-id  |             |
|                           | Available on Monaay, Luesday, Wed    | nesady, i nursday, Frid | ay          |
|                           | Green Salad 🚹 🖉 😤                    | 1                       | €8.40       |
|                           |                                      |                         |             |
|                           |                                      |                         |             |
|                           | This menu is currently inactive      |                         |             |
|                           |                                      |                         | <u> </u>    |
| Pause online reservations |                                      |                         |             |

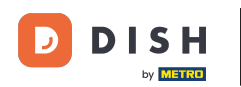

i

Asta este. Ați finalizat tutorialul și acum știți cum să adăugați un meniu zilnic.

| H RESERVATION       |                                      |                        |        |
|---------------------|--------------------------------------|------------------------|--------|
|                     | Would you like to create another men | u? Get started here.   |        |
| eservations         |                                      |                        |        |
| enu                 |                                      |                        |        |
| Guests              | Business Lunch                       |                        |        |
| dback               | Medium                               |                        |        |
|                     | Spaghetti Bolognese 🚹                | 1                      | €10.80 |
| rts                 | Salad 🕕 🚝 💋                          | 1                      | €6.20  |
| ttings <del>-</del> | Big                                  |                        |        |
| Ŭ                   | Spaghetti Bolognese 🚹                | 2                      | €16.90 |
| əlp                 | Salad 🚹 😤 💋                          | 2                      | €9.80  |
|                     |                                      |                        |        |
|                     |                                      |                        |        |
|                     | This menu is currently active        |                        |        |
|                     |                                      |                        |        |
|                     |                                      |                        |        |
|                     | DAILY MENU                           |                        |        |
|                     |                                      |                        |        |
|                     | Daily Menu                           |                        | 2      |
|                     | Available on Monday, Tuesday, Wea    | nesday, Thursday, Frid | ay     |
|                     | Salads                               |                        |        |
|                     | Green Salad 🕕 🖉 🦉                    | 1                      | €8.40  |
|                     |                                      |                        |        |
|                     |                                      |                        |        |
|                     | This menu is currently inactive      |                        |        |
|                     |                                      |                        |        |
| he reservations     |                                      |                        |        |

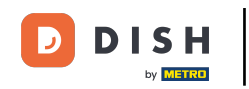

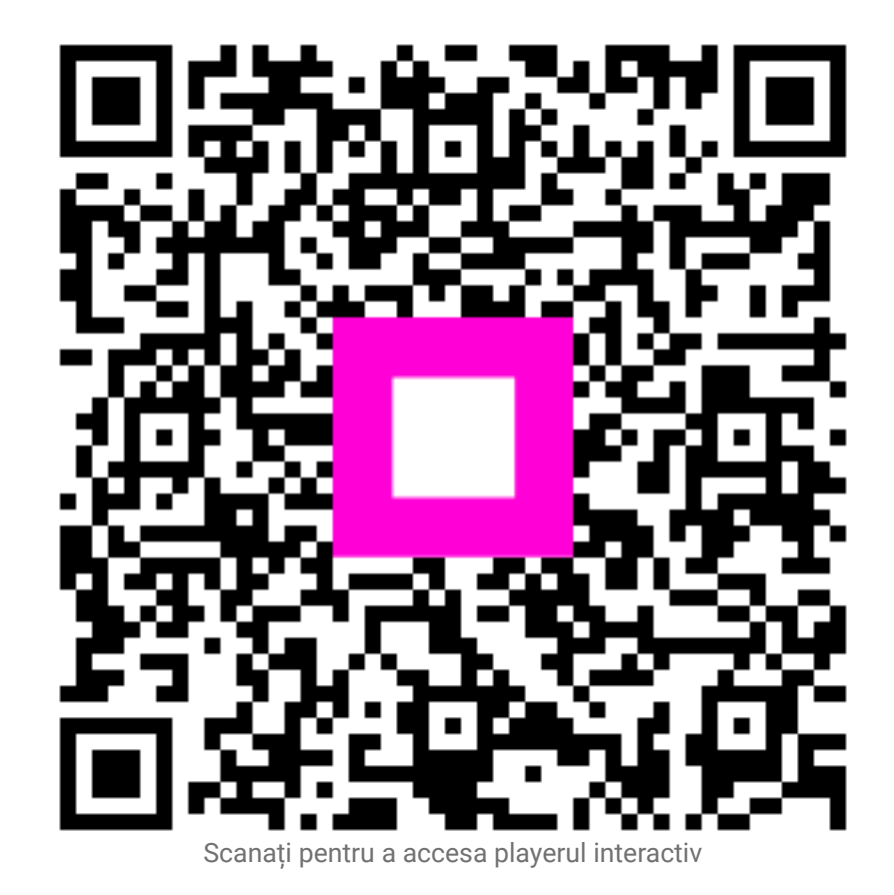